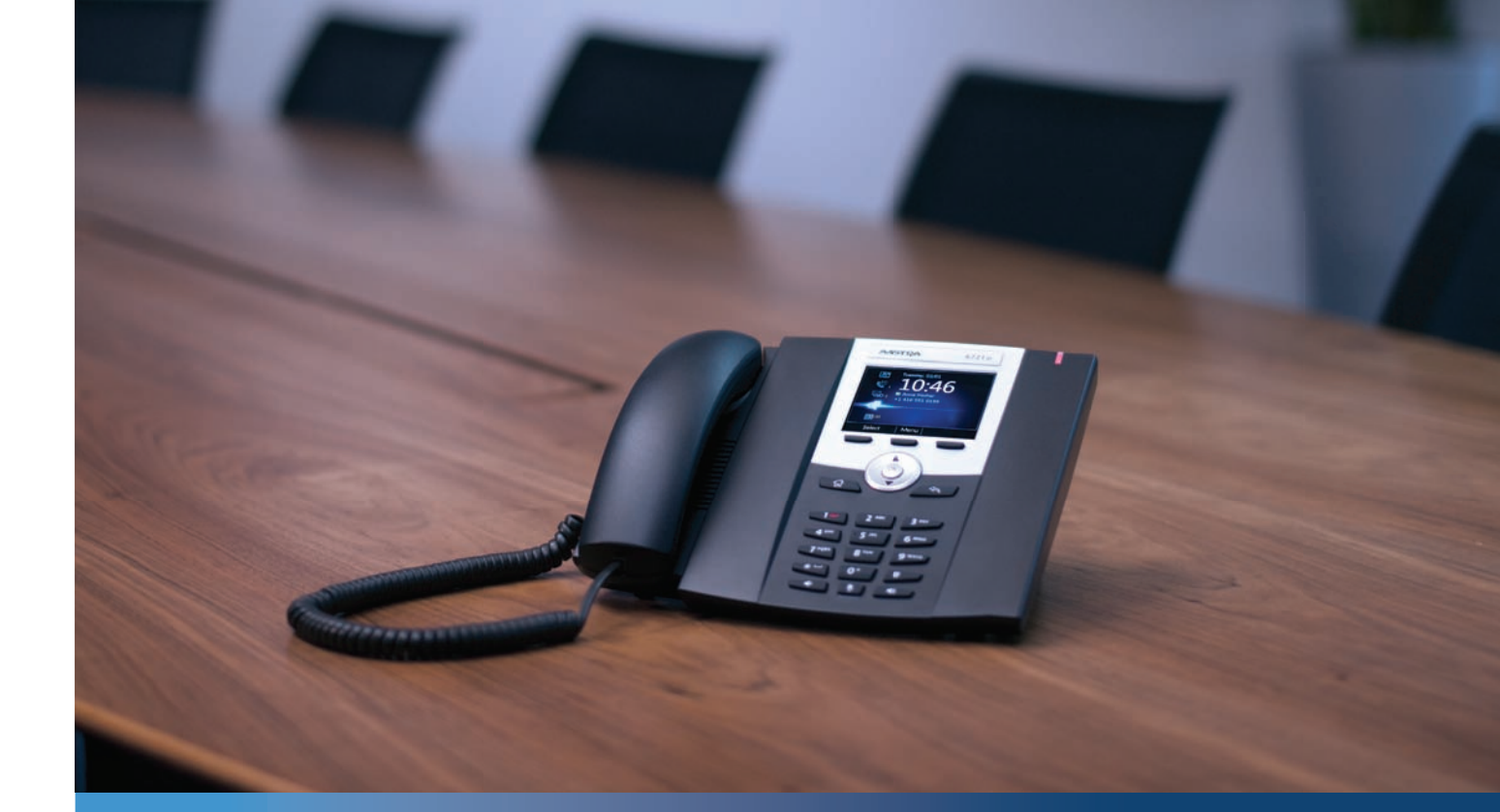

Aastra 6721ip Microsoft® Lync™ 2010 Phone

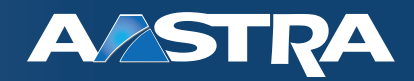

**Quick Start Guide** 

41-001366-00 Rev 01 - 05.2011

optimized for Microsoft® Lync™

VoIPon www.voipon.co.uk sales@voipon.co.uk Tel: +44 (0)1245 808195 Fax: +44 (0)1245 808299

# Content

| Aast | ra 6721ip Lync™ 2010 Phone 1                                       |
|------|--------------------------------------------------------------------|
|      | Create or reset your sign in Personal Identification Number (PIN)1 |
|      | Sign in using a PIN                                                |
|      | Configure your PIN to unlock phone                                 |
|      | View a contact card                                                |
|      | Make a call                                                        |
|      | Receive a call                                                     |
|      | Mute a call                                                        |

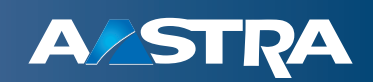

# Aastra 6721ip Lync<sup>™</sup> 2010 Phone

The Aastra 6721 ip Lync 2010 Phone is a common area phone, designed to be used in hallways, lobbies, or break rooms.

### Create or reset your sign in Personal Identification Number (PIN)

You can sign in to Lync 2010 by using your sign-in Personal Identification Number (PIN). When you sign in on the phone you will have access to your Lync contact groups. However, you will have limited access to certain features, such as voice mail, calendar, and call logs, as well as reduced functionality.

To create or reset your sign in PIN

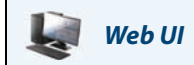

**1.** On your computer, do one of the following:

- From the Lync 2010 main window, click the arrow next to the Options button, click Tools, and then click Dialin Conferencing Settings.
- In Microsoft<sup>®</sup> Outlook<sup>®</sup> Calendar, click the **Online Meeting** tab, click **Online Meeting**, and from the meeting invitation, click **Forgot your dial-in PIN**?

2. From the PIN settings page, click **Sign In** to create or reset your PIN.

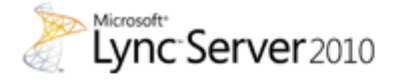

**Dial-in Conferencing Settings and PIN Management** 

### Personal Identification Number (PIN)

To set your PIN and Conference ID you must first sign in.

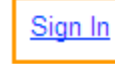

## Sign in using a PIN

Using your PIN and telephone number or extension, you can sign in on the phone and start communicating with your contacts.

To sign in to your phone using your PIN

1. On the phone Welcome screen, select No.

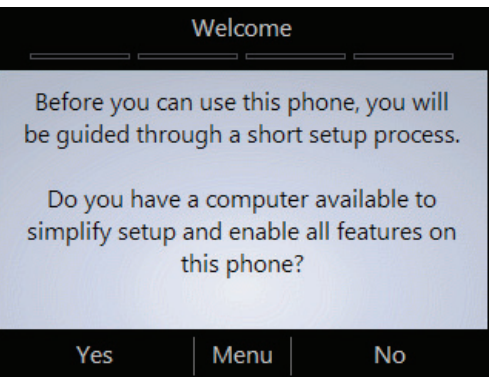

2. Enter your phone number or extension, and then select Next.

| Enter your e                          | xtension or p                 | hone number                |
|---------------------------------------|-------------------------------|----------------------------|
|                                       | 12345                         |                            |
| f using phon<br>complete nui<br>code. | e number, er<br>mber includir | nter the<br>ng the country |
|                                       |                               |                            |

3. Enter your PIN, and then select Sign In.

# Configure your PIN to unlock phone

For security, the phone locks if you leave it unattended for a period of time (determined by your support team). To unlock it, use your unlock PIN. Creating a unlock PIN is a part of the phone setup process.

#### Note:

Your unlock PIN is different from your sign in PIN.

To configure your PIN to unlock the phone

### IP Phone UI

• In the **Desk Phone Setup** screen, enter your PIN in each text box, and then select **Done**.

| Des                                             | Desk Phone Setup |  |  |  |      |      |           |  |  |  |
|-------------------------------------------------|------------------|--|--|--|------|------|-----------|--|--|--|
| Create a 6-dig<br>then press Ne                 | nlock PIN, and   |  |  |  |      |      |           |  |  |  |
| ******       Re-enter the new PIN.       ****** |                  |  |  |  |      |      |           |  |  |  |
|                                                 |                  |  |  |  |      |      |           |  |  |  |
|                                                 |                  |  |  |  | Done | Menu | Backspace |  |  |  |

#### **IMPORTANT:**

When the phone remains idle for a period of time, it signs off automatically. (The idle period is determined by your support team.)

### View a contact card

A contact card provides details about a contact's availability and presence. Depending on the access level that a contact grants you, you can see their phone numbers, schedule information, the phone number of their most recent call, and/or a personal note that the contact has written.

To view a contact card

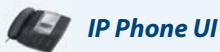

- 1. From the phone Home screen, select the Contacts icon.
- 2. From the Contact Groups screen, use the arrow keys to select the group the contact is in, and then select Open.
- 3. Select the contact's name, and then choose Select.

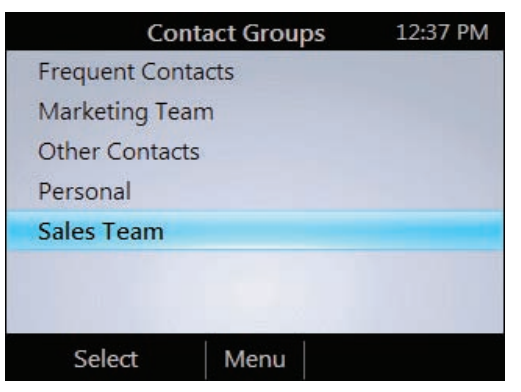

### Make a call

To make a call, you can either pick up the handset and dial, select a contact group from the IP Phone UI and select **Call**, and/or search for a contact using the keypad and select **Call**.

To make a call, lift the handset and dial or perform one of the following:

### 🔄 IP Phone UI

• From the Home screen, select the Contact Group the user is in, select the contact's name, and then select Call.

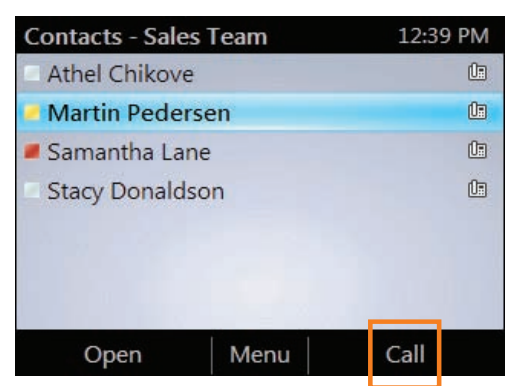

Search for a contact by using the keypad. Press the numbers on the keypad that correspond to the contact
name or the phone extension. For example, to find "Tony Smith" begin pressing 8669\*76484, where "\*" is the
space between the first and last name.

### Receive a call

To receive a call

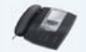

### IP Phone UI

• To receive the call, select **Answer** or pick up the handset.

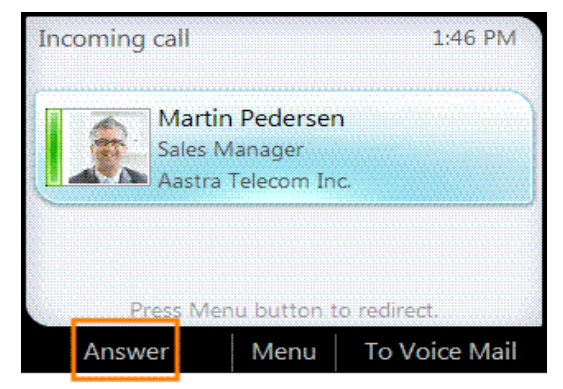

• To send the caller directly to your voice mail, select To Voice Mail.

## Mute a call

To mute a call

🗿 IP Phone UI

• To mute yourself when you are in a call, press the Mute key on the phone, or select Hold.

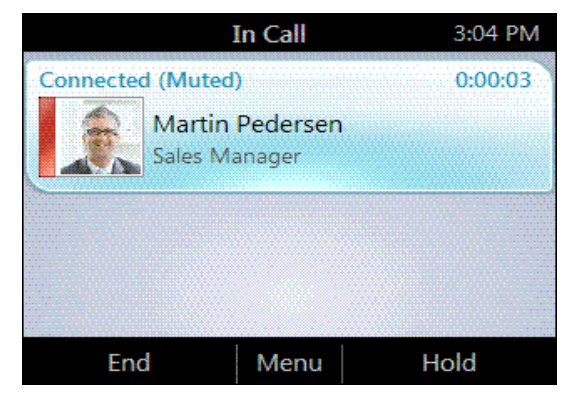

• To mute everyone expect for yourself during a conference call, select Mute All But Me.

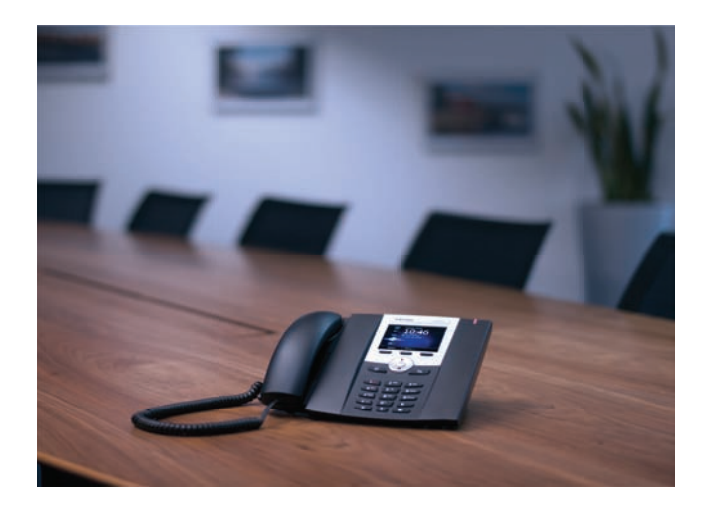

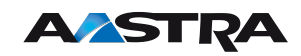

VolPon www.voipon.co.uk sales@voipon.co.uk Tel: +44 (0)1245 808195 Fax: +44 (0)1245 808299